## VSV - Wandeln / Bezahlen einer Reservierung bei erstmaliger Anmeldung

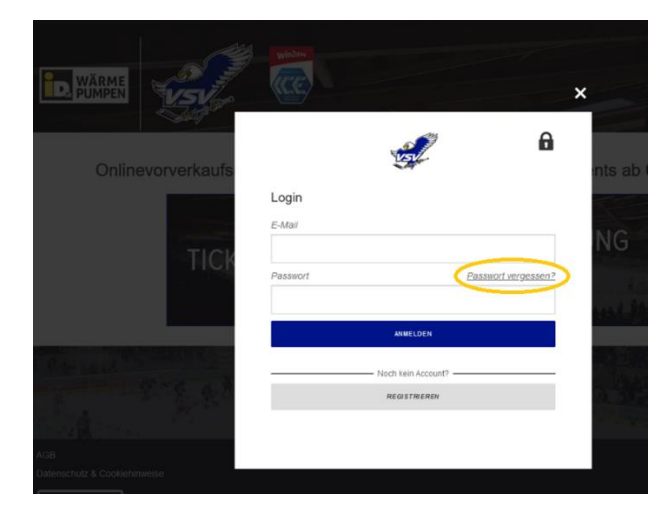

Schritt 1: Anmeldung + Passwort ändern

Für die Anmeldung benötigen Sie Ihre bisher bei VSV Käufen verwendete **E-Mail-Adresse.** Zum erstmaligen Login muss das Passwort mit "Passwort ändern" bestimmt werden.

Schritt 2: Passwort setzen

Zum Passwort setzen die E-Mail-Adresse des Accounts im Pflichtfeld eingeben und auf den blauen Button "absenden" drücken. Darauffolgend wird ein Hinweis, dass eine E-Mail an diese Mailadresse geschickt wird angezeigt. Nach Erhalt der E-Mail auf den Link drücken und das Passwort ändern.

| Shirp gehrets   * "Ruitsdeur and undered maandiduut   * "Ruitsdeur and undered maandiduut   * "Ruitsdeur and under maandiduut   * "Ruitsdeur and under maandiduut   * "Ruitsdeur and under maandiduut   * "Ruitsdeur and under maandiduut   * Ruitsdeur and under maandiduut   * Ruitsdeur   * Ruitsdeur <th></th> |  |
|----------------------------------------------------------------------------------------------------|--|
| Geben Sie hier Ihr neues Passwort ein. * Pflichtfelder sind unbedingt auszufüllen Passwort * (max: 30 Zeichen)                                                                                                    |  |
| Geben Sie hier Ihr neues Passwort ein. * Pflichtfelder sind unbedingt auszufüllen Passwort * (max. 30 Zeichen)                                                                                                    |  |
| * Pflichtfelder sind unbedingt auszufüllen Passwort * (max. 30 Zeichen)                                                                                                    |  |
| Passwort *<br>(max. 30 Zeichen)                                                                                                    |  |
|                                                                                                    |  |
| L Passwort Bestätigung *                                                                                                    |  |
|                                                                                                    |  |
| PAS SWORT ÅNDERN                                                                                                    |  |

zurück zum Login

## Schritt 3: Reservierung

Wählen Sie hier die Reservierung aus, die Sie in eine Buchung wandeln möchten. Bitte kontrollieren Sie auch hier nochmals Ihre Kundendaten.

Bitte beachten Sie, dass Sie **PRO BUCHUNGVORGANG** immer nur **EINE RESERVIERUNG** wandeln können.

| Mein Kont      | 0 |                   |
|----------------|---|-------------------|
| 🚛 Bestellungen |   |                   |
| Reservierung   |   | Summe: 590,00 EU  |
| Z Ticket       |   | Bezahlen & Buchen |

|                                                       | Veranstaltungen                                 | Ticket Auswahl               | 📜 Warenko                | arb         | Zahlung                               | 🖌 Bestätigung               |
|-------------------------------------------------------|-------------------------------------------------|------------------------------|--------------------------|-------------|---------------------------------------|-----------------------------|
|                                                       | Lieferadresse                                   | 1000                         |                          |             |                                       |                             |
| Schritt 4: Warenkorb                                  |                                                 | Rang / Block                 | Platzierung Reil         | he Sitz     | Ermäßigung                            | Preis                       |
| Als Zahlungsart können Sie zwischen                   | Andere Adresse wählen                           | R Warenkorb löschen          | ]                        |             |                                       |                             |
| Sofortuberweisung, Kreditkarte oder Gutschein wählen. | Versandart  Abholung an der Kassa Mobile Ticket |                              | ]                        |             | Versandart Abholung an der Kassa      |                             |
| Um Ihren Kaufvorgang abzuschließen                    |                                                 |                              |                          |             | Zahlart Kreditkarte                   |                             |
| müssen Sie ungere ACR's hestötigen                    | Sofort                                          |                              |                          |             | Summe:                                | 590,00 EUR                  |
| mussen Sie unsere AGB's bestätigen.                   | Kreditkarte                                     | Ich habe die <u>AGB</u> gele | esen und bin damit einve | rstanden. M | eine Bestellung und Kontaktdaten habe | ≥ ich kontrolliert.         |
|                                                       | Aktionscode                                     |                              |                          |             |                                       | Zahlungspilichtig bestellen |
|                                                       | Aktionscode eingeben                            |                              |                          |             |                                       |                             |
|                                                       | Go!                                             |                              |                          |             |                                       |                             |
|                                                       | · · · · · · · · · · · · · · · · · · ·           |                              |                          |             |                                       |                             |

| Veranstaltungen               | Ticket Auswahl  | H Warenkorb | Zahlung | V Bestätigung |
|-------------------------------|-----------------|-------------|---------|---------------|
| Zahlung                       |                 |             |         |               |
| Rechnungs- und Zahlungsbetrag | 590,00 EUR      |             |         |               |
| NISA<br>Potence<br>Check      | Key- Protection |             |         |               |
| Karteninhaber                 |                 |             |         |               |
| Kredikartennummer             |                 |             |         |               |
| Abiaufdatum                   |                 |             |         |               |
| Kartenprühummer               |                 |             |         |               |
| Senden                        |                 |             |         |               |
| Bitte Zahlungsdaten eintragen |                 |             |         |               |
| Zurück                        |                 |             |         |               |

## Schritt 5: Zahlung

Bitte geben Sie hier die notwendigen Zahlungsdaten ein. Wenn diese korrekt sind, wird die Zahlung ausgeführt und Sie erhalten im nächsten Schritt die Bestätigung über die Wandlung der Reservierung.

Schritt 6: Buchungsbestätigung